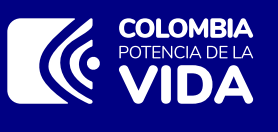

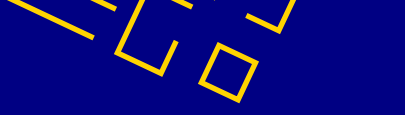

## MS - Recuperación de Usuario y Contraseña

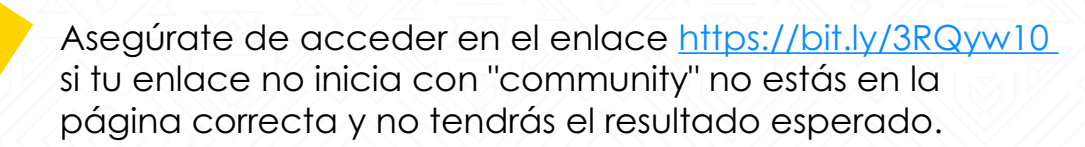

| ENTRAR               |
|----------------------|
| Nombre de usuario    |
| Contraseña           |
| Olvidé la contraseña |
| Entrar               |

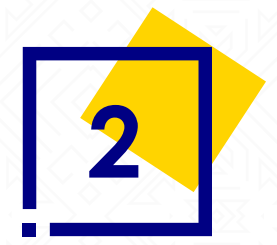

Ten claro qué quieres recuperar:

 a. Contraseña: En el campo "olvidé la contraseña" debes utilizar tu nombre de usuario de acceso al SECOP II. Cuando lo escribas haz click en el botón "enviar correo", para recibir el enlace de cambio de contraseña.

## b. Usuario: debes ingresar a Secobot

https://secobot.colombiacompra.gov.co, diligencia los datos solicitados, haz clic en continuar y sigue las instrucciones. Como resultado tendrás tu nombre de usuario.

| Ingrese los siguientes d | atos: nombre, correo electrón | ico v celular |  |  |
|--------------------------|-------------------------------|---------------|--|--|
| Nombre *                 |                               |               |  |  |
| Nombre Apellido          |                               |               |  |  |
| Correo electrónico *     |                               |               |  |  |
| ejemplo@ejemplo.com      |                               |               |  |  |
| Número de celular *      |                               |               |  |  |
| 3001234567               |                               |               |  |  |

**Nota:** en caso de no poder identificar esta información debes crear un caso a la mesa de servicio por medio del siguiente enlace <u>https://www.colombiacompra.gov.co/soporte/formulario-de-soporte</u> <u>?nocache=1</u>

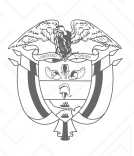